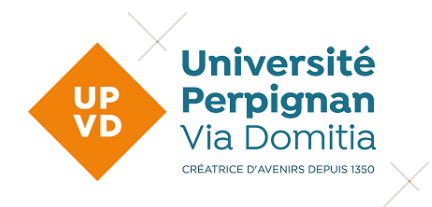

Version 19/01/2024

# **GUIDE UTILISATEUR ECANDIDAT**

| 1ère connexion à eCandidat                          | 2  |
|-----------------------------------------------------|----|
| Je crée mon compte                                  | 3  |
| Je suis étudiant à l'Université de Perpignan        | 3  |
| Je ne suis pas étudiant à l'Université de Perpignan | 5  |
| Je complète mon dossier                             | 7  |
| Je suis étudiant à l'Université de Perpignan        | 7  |
| Je ne suis pas étudiant à l'Université de Perpignan | 8  |
| J'effectue ma candidature                           | 9  |
| Je dépose mes pièces justificatives                 | 10 |
| Je transmets ma candidature                         | 11 |
| Je remplace une pièce justificative refusée         | 12 |
| Je confirme ou je me désiste                        | 13 |

# **1ERE CONNEXION A ECANDIDAT**

#### https://candidatures.univ-perp.fr

<u>Que vous soyez ou non étudiant à l'UPVD</u>, vous devez créer un compte eCandidat pour pouvoir postuler sur une formation.

Les comptes étant annuels, vous devrez en recréer un chaque année.

| 🕷 🚫 eCandidat                                                                                                    | 😃 Connexion 🏼 🖉 Créer un compte                                                                                                    |  |  |  |  |  |
|----------------------------------------------------------------------------------------------------|----------------------------------------------------------------------------------------------------|--|--|--|--|--|
| Non connecté                                                                                                    | Connexion                                                                                                    |  |  |  |  |  |
| Accueil                                                                                                    | Informations                                                                                                    |  |  |  |  |  |
| <ul> <li>Offre de formation</li> <li>Connexion</li> </ul>                                                                       | <ul> <li>L'application est indisponible pour cause de maintenance tous les<br/>jours de 22h45 à 06h</li> <li>Tous les étudiants doivent créer un compte eCandidat avant de<br/>pouvoir postuler sur une formation, même les étudiants déjà inscrits à<br/>l'UPVD</li> </ul> |  |  |  |  |  |
| Si vous êtes étudiant à l'UPVD,<br>cliquez ici puis renseignez vos<br>identifiants CAS habituels avant de<br>créer votre compte | - En cas de difficulté, consultez le guide utilisateur et la FAQ dans<br>la rubrique "Assistance"                                                                                                    |  |  |  |  |  |
|                                                                                                    | Je suis etudiant à l'Université de Perpignan Via Domitia                                                                                                    |  |  |  |  |  |
|                                                                                                    | Veuillez vous connecter avec votre compte eCandidat Utilisateur * Utilisateur Mot de passe *  •••••••••  Free Connexion                                                                                                    |  |  |  |  |  |
| Si vous n'avez jamais été étudiant à<br>l'UPVD, cliquez ici                                                                     | J'ai perdu mon code d'activation     Créer un compte                                                                                                    |  |  |  |  |  |

# JE CREE MON COMPTE

# JE SUIS ETUDIANT A L'UNIVERSITE DE PERPIGNAN

|                                              | Université<br>Perpignan<br>Via Domitia                           |
|----------------------------------------------|------------------------------------------------------------------|
| Indiquez vos identifiants CAS<br>habituels : | Service Central d'Authentification                               |
|                                              | SE CONNECTER  Mot de passe oublié ? Activation de votre compte ? |
|                                              | Université de Perpignan Via Domitia                              |

| 🕷 🚫 eCandidat           | Accueil                                                                                                    |
|-------------------------|----------------------------------------------------------------------------------------------------|
|                         |                                                                                                    |
| Accueil                 | Informations                                                                                                    |
| 🖨 Assistance            | - L'application est indisponible pour cause de maintenance tous les                                                                                                    |
| Offre de formation      | jours de 22h45 à 06h                                                                                                    |
| Ů Déconnexion           | <ul> <li>Tous les étudiants doivent créer un compte eCandidat avant de pouvoir postuler sur une formation, même les étudiants déjà inscrits à l'UPVD</li> <li>En cas de difficulté, consultez le guide utilisateur et la FAQ dans la rubrique "Assistance"</li> </ul> Bienvenue Je n'ai pas de compte eCandidat |
| s, créez votre compte : | Créer un compte                                                                                                    |

| 🕊 🕎 eCandidat                                                                                                    | Accueil                                                                                                   |                                                                                                    |
|----------------------------------------------------------------------------------------------------|----------------------------------------------------------------------------------------------------|----------------------------------------------------------------------------------------------------|
| # Accueil                                                                                                    | Informations                                                                                              |                                                                                                    |
| ₩ Assistance<br>■ Offre de formation                                                                                                    |                                                                                                    |                                                                                                    |
| Oéconnexion                                                                                                    |                                                                                                    | Création de compte + ×<br>Attention, lorsque vous aurez modifié votre compte , vous serez déconnecté.<br>Vous devrez consulter vos courriels pour valider votre adresse, puis vous<br>pourrez vous reconnecter. |
|                                                                                                    | Bienvenue                                                                                                 | Nom *                                                                                                    |
|                                                                                                    | Je n'ai pas de compte eCandidat                                                                           | Adresse mail * @univ-perp.fr                                                                                                    |
|                                                                                                    | 🕒 Créer un compte                                                                                         | Confirmation adresse mail *                                                                                                    |
| Créez votre mot de passe en suivant le<br>- doit contenir au moins une le<br>majuscule, un caractère spécial (@ # \$<br>- ne doit pas contenir d'espac<br>- doit avoir une longueur minir | es consignes :<br>ettre minuscule, une lettre<br>\$ % ^ & + =) et un chiffre<br>e<br>mum de 10 caractères | Mot de passe *     Gonfirmation mot de passe *     X Annuler     Enregistrer                                                                                                    |

| Université<br>Perpignan                                                                                            |                                                                                                    |
|----------------------------------------------------------------------------------------------------|----------------------------------------------------------------------------------------------------|
|                                                                                                    | Activez votre compte à partir du lien reçu sur votre boite mail :                                                                                                    |
| Version 2.3.1                                                                                                    |                                                                                                    |
| Bonjou                                                                                                    |                                                                                                    |
| Vous venez de créer votre compte de candidature                                                                    | pour la campagne 2024-2025.                                                                                                    |
| Pour <b>valider</b> votre compte, veuillez cliquer sur ce l<br>le copier dans votre navigateur. Passée cette date, | ien <u>https://ecandidateanaiseanais/accession/accession/acce</u> |
| Vous pourrez ensuite vous connecter avec votre lo                                                                  | gin : <b>Effortee</b> et le mot de passe que vous avez créé.                                                                                                    |
| Conservez précieusement ces identifiants, ils vou                                                                  | s seront nécessaires pour consulter et modifier votre dossier de candidature.                                                                                                    |
| Cordialement.                                                                                                    |                                                                                                    |
|                                                                                                    |                                                                                                    |

Ce courriel a été envoyé automatiquement, merci de ne pas y répondre.

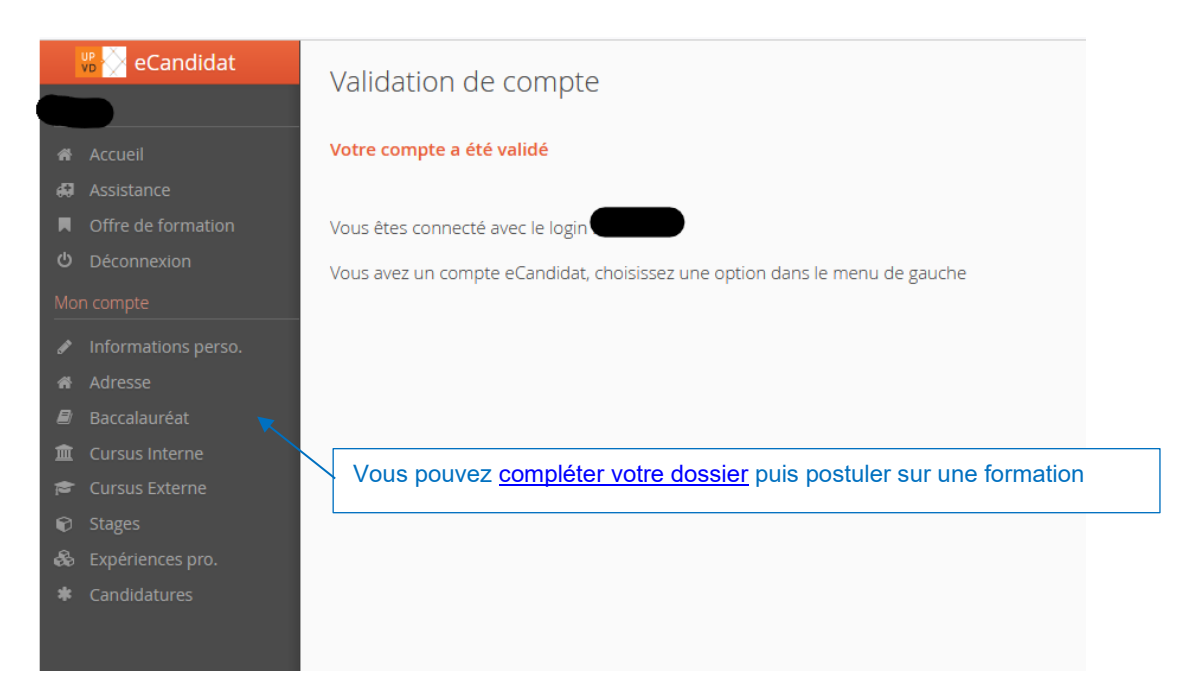

#### JE NE SUIS PAS ETUDIANT A L'UNIVERSITE DE PERPIGNAN

| 🕷 🚫 eCandidat      | 🕑 Connexion 🧪 Créer un compte                                   |
|--------------------|-----------------------------------------------------------------|
| Non connecté       | Créer un compte                                                 |
| 🐔 Accueil          |                                                                 |
| 🖨 Assistance       | Je suis étudiant à l'Université de Perpignan Via Domitia        |
| Offre de formation |                                                                 |
| ப் Connexion       |                                                                 |
|                    | Je ne suis pas étudiant à l'Université de Perpignan Via Domitia |

# Création de compte

+ X

Attention, lorsque vous aurez modifié votre compte , vous serez déconnecté. Vous devrez consulter vos courriels pour valider votre adresse, puis vous pourrez vous reconnecter.

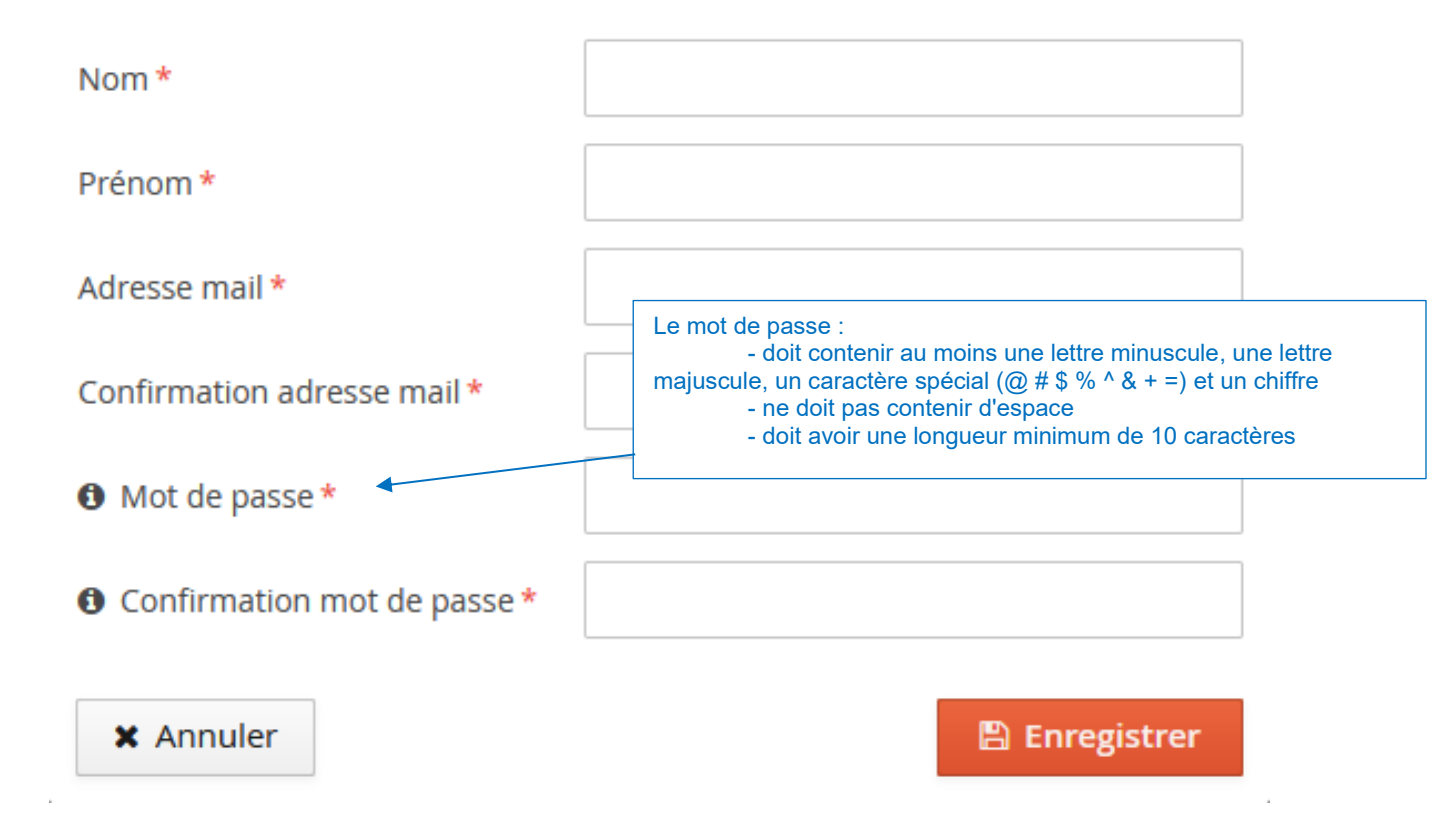

#### Après avoir enregistré :

Votre compte a été créé avec succés, veuillez consulter vos courriels pour le valider

Validez le compte, soit en cliquant sur le lien du mail, soit en le copier/collant ; puis, reconnectez-vous.

| 🕷 🚫 eCandidat 🛛 🤇                                         | 😃 Connexion 🌾 Créer un compte                                                                                                    |
|-----------------------------------------------------------|----------------------------------------------------------------------------------------------------|
| Non connecté                                              | Connexion                                                                                                    |
| Accueil Accueil                                           | Informations                                                                                                    |
| <ul> <li>Offre de formation</li> <li>Connexion</li> </ul> | - L'application est indisponible pour cause de maintenance tous les jours de 22h45 à 06h                                                             |
|                                                           | - Tous les étudiants doivent créer un compte eCandidat avant de<br>pouvoir postuler sur une formation, même les étudiants déjà inscrits à<br>l'UPVD  |
|                                                           | - En cas de difficulté, consultez le guide utilisateur et la FAQ dans<br>la rubrique "Assistance"                                                    |
|                                                           | Je suis étudiant à l'Université de Perpignan Via Domitia                                                                                             |
|                                                           | Veuillez vous connecter Connexion                                                                                                    |
|                                                           | Veuillez vous connecter avec votre cor       Indiquez le login qui figure sur le mail de validation du compte et le mot de passe que vous avez créé. |
|                                                           | Utilisateur                                                                                                    |
|                                                           | Mot de passe *         En cas de perte, redemandez vos identifiants en saisissant le même mail que lors de la création du                            |
|                                                           | compte.                                                                                                    |
|                                                           | Connexion     Shors de la creation du compte vous avez saisi     par erreur une adresse mail invalide, envoyez un     message à l'assistance :       |
|                                                           | 4 J'ai oublié mon mot de passe       assistance.ecandidat@univ-perp.fr                                                                               |
|                                                           | ▲ <u>J'ai perdu mon code d'activation</u>                                                                                                    |
|                                                           | Créer un compte                                                                                                    |

#### JE SUIS ETUDIANT A L'UNIVERSITE DE PERPIGNAN

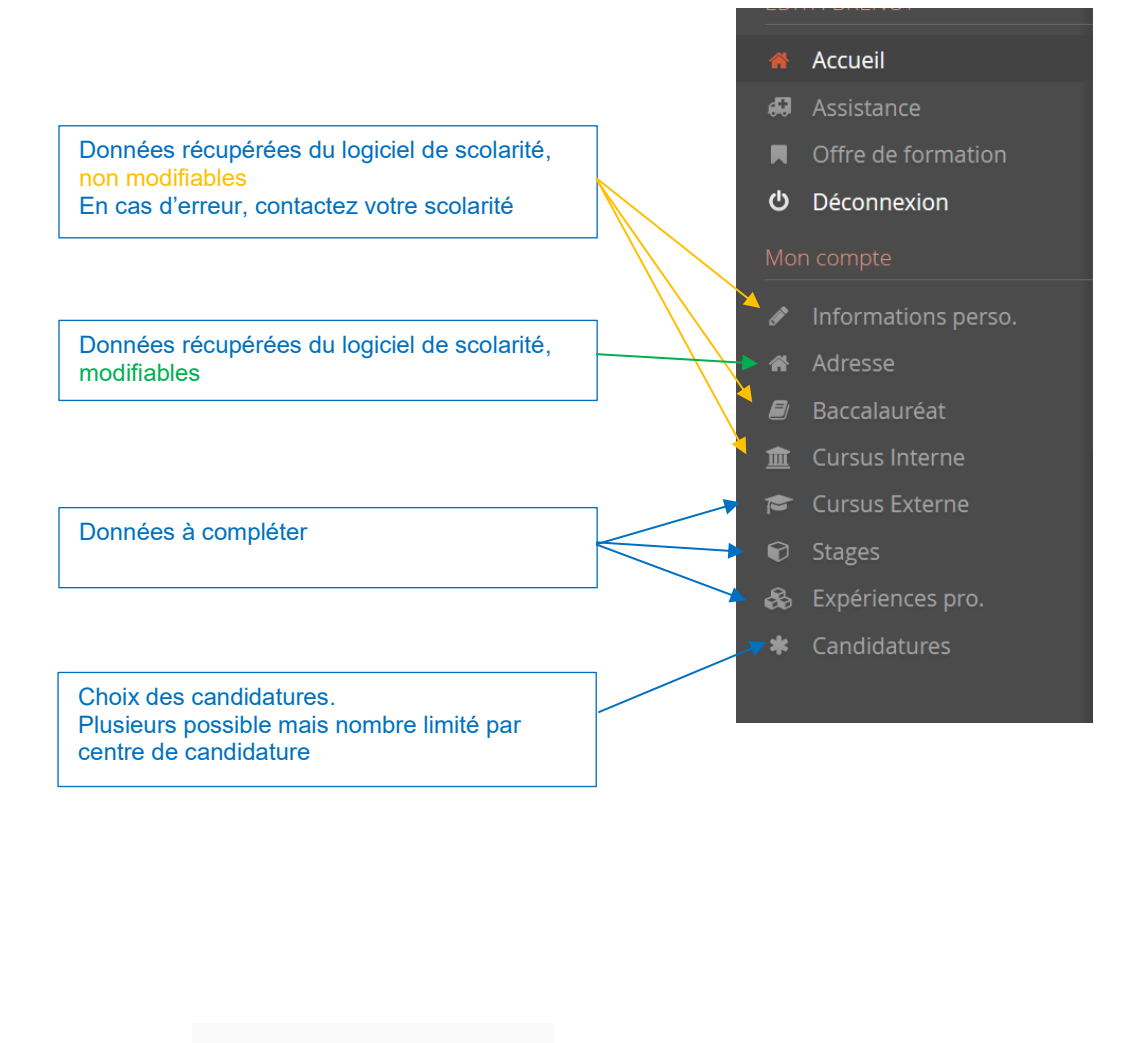

Les boutons

, en haut à droite, vous permettent de naviguer

dans les menus du compte.

#### JE NE SUIS PAS ETUDIANT A L'UNIVERSITE DE PERPIGNAN

Avant de pouvoir postuler sur une formation, vous devez compléter votre dossier :

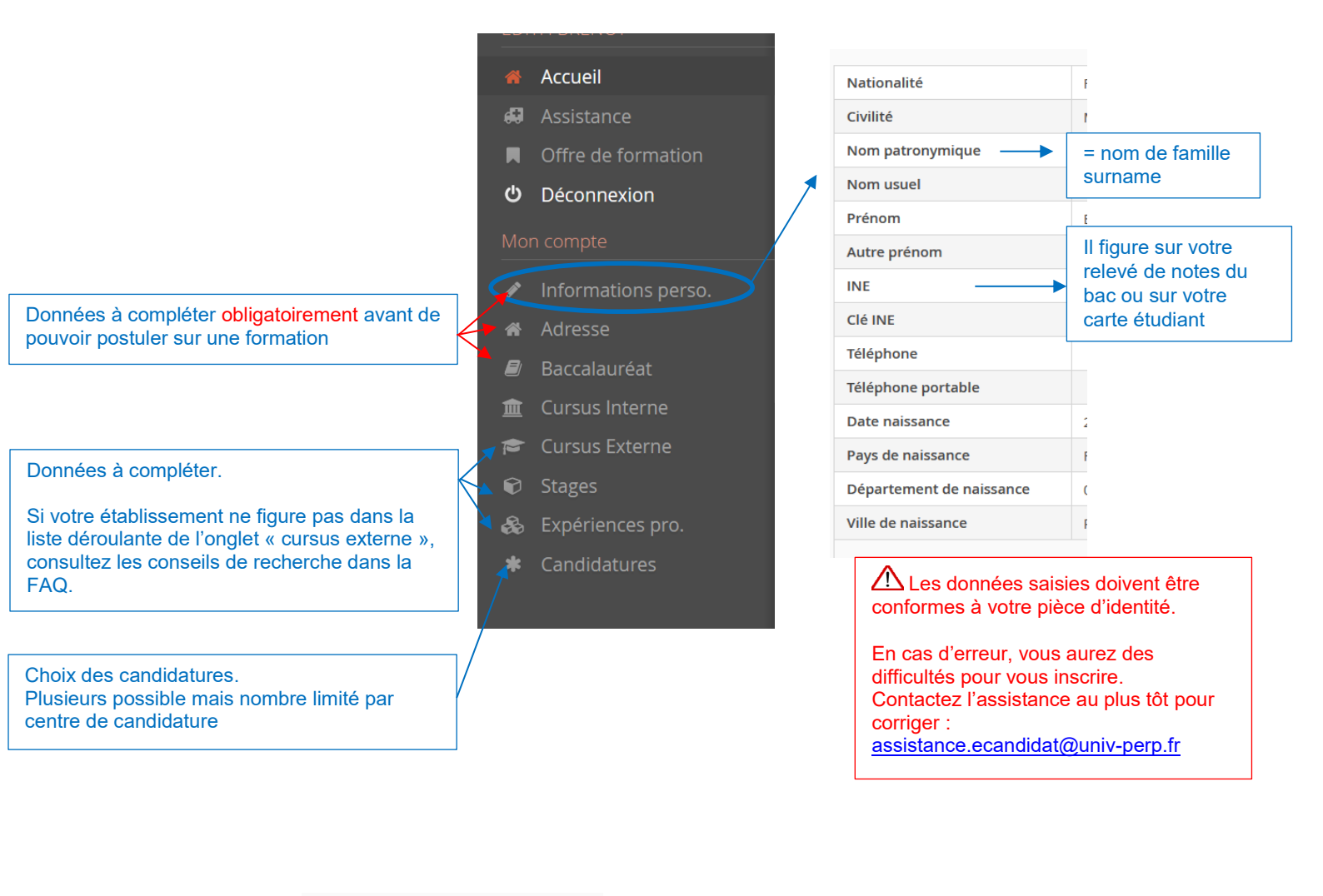

Les boutons

dent Suivant Θ

, en haut à droite, vous permettent de naviguer

dans les menus du compte.

# J'EFFECTUE MA CANDIDATURE

Une fois votre dossier créé et renseigné, vous pouvez sélectionner les formations sur lesquelles vous souhaitez candidater :

|     | 🕷 🚫 eCandidat       |                                                                                                    | ndidaturas                                                                  |
|-----|---------------------|----------------------------------------------------------------------------------------------------|-----------------------------------------------------------------------------|
|     |                     |                                                                                                    | indidatures                                                                 |
| ñ   | Accueil             | + Nouvelle candidature                                                                                                    |                                                                             |
| ø   | Assistance          | Formation                                                                                                    |                                                                             |
|     | Offre de formation  | Recherchez la formation sur laquelle vous sout                                                                                                    |                                                                             |
| ტ   | Déconnexion         | Vérifiez que vous êtes dans la période de saisi                                                                                                    | eles vœux                                                                   |
| Mor | n compte            | Offre de formation                                                                                                    |                                                                             |
| ø   | Informations perso. | voa puorez ursalent es unimatori es runguia la se inimita de la mana de la mana de<br>Mana de la mana de la mana de la mana de la mana de la mana de la mana de la mana de la mana de la mana de la mana de la mana de la mana de la mana de la mana de la mana de la mana de la mana de la mana de la mana de la mana de la mana |                                                                             |
|     |                     | Titre Mots clés                                                                                                    | Url Dates de candidature                                                    |
| 1   | Adresse             | ▶ 盦 Centre de Langues                                                                                                    |                                                                             |
|     |                     | The provided end of the provided end of t        |                                                                             |
|     | Baccalauréat        | ▼ p LICENCE PROFESSIONNELLE 1 AN                                                                                                    |                                                                             |
|     |                     | LIC PRO - DRDIT DE L'IMMOBILIER - Narbonne - 1ère campagne droit immobil                                                                                                    | er - bien: https://www.univ-perp.fr/fr/licen Du 03/04/2023 au 03/07/2023    |
| m   | Cursus Interne      | LIC PRO - DROIT DE L'IMMOBILIER - Narbonne - 2ème campagne droit immobil                                                                                                    | er - bien: 👔 https://www.univ-perp.fr/fr/licen Du 04/07/2023 au 11/09/2023  |
|     | carbab interne      | LIC PRO - DROIT VITICOLE - Narbonne - 1ère campagne Droit Droit viti                                                                                                    | inicole C The https://www.univ-perp.fr/fr/licen Du 06/03/2023 au 20/07/2023 |
| =   | Cursus Externe      | LIC PRO - DROIT VITICOLE - Narbonne - 2ème campagne Droit Droit vit                                                                                                    | inicole C 🗈 https://www.univ-perp.fr/fr/licen Du 21/07/2023 au 31/08/2023   |
| 1-  | carbas externe      | LIC PRO - GESTION DE LA RENOVATION THERMIQUE DES BATIMENTS - Narbonne - 1ère campagne droit immobil                                                                                                    | r - bien: 👔 https://www.univ.perp.fr/fr/licen Du 03/04/2023 au 03/07/2023   |
| Ø   | Stages              | LIC PRO - GESTION DE LA RENOVATION THERMIQUE DES BATIMENTS - Narbonne - Zeme campagne droit immobil                                                                                                    | r - blen: (b) https://www.univ-gerg.fr/fr/licen Du 04/07/2023 au 11/09/2023 |
| æ   | Expériences pro.    |                                                                                                    |                                                                             |
| ۲   | Candidatures        | Les formations ne sont cliquables que si vous<br>êtes connecté.                                                                                                    |                                                                             |

# JE DEPOSE MES PIECES JUSTIFICATIVES

| Ajouter une PJ.<br>Format pdf, jpg ou png, max 10M<br>Pour joindre plusieurs document<br>scannez-les à la suite de sorte d<br>qu'un seul fichier à déposer                                                                                                    | Mo.<br>ts,<br>le n'avoir<br>Supprimer une PJ                                                                                           | PJ conditionnelle :<br>Vous pouvez ne pas être<br>pièces justificatives. Selo<br>la pièce ou cliquez sur le<br>par cette pièce". | concerné par certaines<br>n votre situation, ajoutez<br>bouton "Non concerné |
|----------------------------------------------------------------------------------------------------|----------------------------------------------------------------------------------------------------|----------------------------------------------------------------------------------------------------|------------------------------------------------------------------------------|
| Presignation     Presignation     P | Avec Adobe Acrobat<br>les indications le<br>e fichier et<br>tés pour compléter le<br>ez imprimer le document<br>nent, le scanner et le | wie Conversion protospina<br>T une PJ                                                                                            | O O X                                                                        |
| x Fermer                                                                                                    | on // Annuler la candidature                                                                                                    | d Transmettre ma candidature                                                                                                    | S Télécharger mon dossier                                                    |

### Vérifiez s'il existe un onglet « Formulaires Complémentaires » :

| A N'oubliez pas de consulter l'onglet 'Fo | ormulaires complémentaires'                                                                                                    |                                                                            |        |
|-------------------------------------------|----------------------------------------------------------------------------------------------------|----------------------------------------------------------------------------|--------|
| 🗈 Pièces justificatives 🛛 😿 Fi            | ormulaires complémentaires D Bloc-notes                                                                                         |                                                                            |        |
| Certains formulaires n'ont pas de ré      | sponse. Vous pouvez relancer le candidat : 🛛 🖂 Relancer le candidat                                                             |                                                                            |        |
| Pour remplir un formulaire, cliquez       | sur son Url et répondez aux questions. Le statut et les réponses des formulaires sont rafraichis chaque nuit.                   |                                                                            |        |
| Formulaire                                |                                                                                                    | • Url                                                                      | Statut |
| Formulaire à compléter obligatoire        | ment. Le PDF généré en fin de formulaire devra être joint en tant que pièce justificative dans l'onglet "Pièces justificatives" | https://sondages.univ-perp.fr/index.php/899263?lang=fr&numDossier=23Z7Z79Q | En att |
|                                           | Complétez le formulaire, enregistrez le<br>récapitulatif en pdf puis déposez le dans<br>l'onglet « Pièces justificatives »      |                                                                            |        |

## **JE TRANSMETS MA CANDIDATURE**

Une fois toutes les pièces déposées, vous devez transmettre votre dossier :

Action # Ar × Fermer 41 Le bouton est vert : toutes les PJ ont été jointes, vous pouvez cliquer pour envoyer le dossier. Le bouton est gris : une des pièces est manquante. Vérifiez-les, assurez-vous d'avoir indiqué, si tel est le cas, que vous n'êtes pas concerné par les pièces justificatives conditionnelles. × Fermer Action J Annuler la candidature 🖪 Transmettre ma can

**M** Votre dossier ne sera pas examiné si vous ne transmettez pas votre candidature.

Les pièces justificatives transmises vont maintenant être examinées par l'administration, votre dossier ne sera soumis à la commission pédagogique qu'après vérification de sa complétude.

# JE REMPLACE UNE PIECE JUSTIFICATIVE REFUSEE

Vous avez reçu un mail vous signalant que votre dossier est incomplet : connectez-vous au plus vite pour vérifier l'état de vos pièces justificatives.

| Procédure d | A PAces justificative     A Bioc notes*     Transformed and a statistical statistical statisteres statistical statisteres statistical statistical statistical       |   |    |   |                       |              |   | 0 0 /                                        |                   |                                                 |                           |
|-------------|----------------------------------------------------------------------------------------------------|---|----|---|-----------------------|--------------|---|----------------------------------------------|-------------------|-------------------------------------------------|---------------------------|
|             | Pike justificative fichier Statut Pike conditionnelle                                                                                                    |   |    |   |                       |              |   | onnelle                                      | Commentaire       | Supprimer of remplacer les                      | Modification statut       |
|             | Toute pièce que vous jugerez utile de présenter à la commission<br>pédagogique (si plusieurs pièces à joindre, scannez-les à la suite de<br>sorte de planoir oujun reul fictier à déposer!                                                                                                    | - | •  | 4 | combinepdf.pdf        | Transmise    |   |                                              |                   | Supprimez et rempiacez les                      |                           |
|             | Dossier complémentaire M2 Tourisme<br>(téléchargez avec Adobe Acrobat Reader DC,<br>complémentaire automation and annual and annual annual annu | - | •  | 4 | Perpignan.pdf         | Transmise    | - |                                              |                   | pièces refusées en fonction                     |                           |
|             | Relevés de notes depuis le bac (y compris celui du S1 de l'année en<br>cours) - Scannez vos documents à la suite de sorte de n'avoir qu'un<br>seul fichier à déposer.                                                                                                    | C | )◀ | 4 | 2_Diplomiin_dun_orch  | Refusée      |   |                                              | Bonjour, Merci de | des commentaires                                |                           |
|             | Lettre de motivation (1 page maximum)                                                                                                    | - |    | * | Lettre_de_Motivation_ | Transmise    |   |                                              |                   |                                                 |                           |
|             | CV détaillé incluant les expériences professionnelles dont stage                                                                                                    | - | ۰  | 4 | francais_CV.pdf       | Transmise    |   |                                              |                   |                                                 |                           |
|             | SCORE IAE MESSAGE                                                                                                    |   |    |   |                       | Non concerné |   | <ul> <li>Concerné par cette pièce</li> </ul> |                   |                                                 |                           |
|             | Etudiants francophones : justificatif du niveau de langue anglaise                                                                                                    |   |    |   |                       | Non concerné |   | Concerné par cette pièce                     |                   |                                                 |                           |
|             | Etudiants non francophones : justificatifs du niveau de langue<br>anglaise et française 82                                                                                                    | - | •  | 4 | Delf_B2.pdf           | Transmise    |   |                                              |                   |                                                 |                           |
|             |                                                                                                    |   |    |   |                       |              |   |                                              |                   | Neukline neu de                                 |                           |
| ¥ Fermer    | ]                                                                                                    |   |    |   | Action                |              | ( | ✓ Transmettre ma candidature                 |                   | N'oubliez pas de<br>retransmettre votre dossier | A Télécharger mon dossier |

⚠ Votre dossier ne sera pas examiné si vous ne transmettez pas votre candidature.

# JE CONFIRME OU JE ME DESISTE

Vous avez reçu un avis favorable, vous devez maintenant confirmer votre venue ou bien vous désister :

| Recapitulatif de votre  | e candidature                                                                                                    |                                                                                                    |                                                                                                    |                    |             |                                             |
|-------------------------|----------------------------------------------------------------------------------------------------|----------------------------------------------------------------------------------------------------|----------------------------------------------------------------------------------------------------|--------------------|-------------|---------------------------------------------|
| Informations détaillées |                                                                                                    |                                                                                                    | Duces utiles                                                                                                    | Adresse de contact |             |                                             |
| Formation               | LIC PRO                                                                                                    |                                                                                                    | Date limite de retour 05/06/2023                                                                                                    |                    |             |                                             |
| Statut du dossier       | Complet                                                                                                    |                                                                                                    | Date de confirmation 28/06/2023                                                                                                    |                    |             |                                             |
| Type de traitement      | Accès contrôle (Valide)                                                                                                    |                                                                                                    |                                                                                                    |                    |             |                                             |
| Décision                | e de décision favorable (Validé le 20/06/2023)                                                                                                    |                                                                                                    |                                                                                                    |                    |             |                                             |
| Code OPI                | Non défini                                                                                                    |                                                                                                    |                                                                                                    |                    |             |                                             |
|                         |                                                                                                    |                                                                                                    | N. Contraction of the second second sec |                    |             |                                             |
|                         |                                                                                                    |                                                                                                    | No. 1997                                                                                                    |                    |             |                                             |
|                         |                                                                                                    |                                                                                                    |                                                                                                    |                    |             |                                             |
|                         |                                                                                                    |                                                                                                    | N <sub>N</sub>                                                                                                    |                    |             |                                             |
|                         |                                                                                                    |                                                                                                    | N. States and States and                                                                                                    |                    |             |                                             |
| A Noubliez pas de consu | Iter fonglet 'Informations complémentaires'                                                                                                    |                                                                                                    |                                                                                                    |                    |             |                                             |
| Pièces justification    | ves a Informations complémentaires 🔹 Bloc-notes                                                                                                    |                                                                                                    |                                                                                                    |                    |             |                                             |
| Procédure dématérialis  | ée, veuillez déposer vos pièces via les commandes du tableau avant le 05/0                                                                                                    |                                                                                                    |                                                                                                    |                    |             | 0 0 /                                       |
|                         | Pièce justificative                                                                                                    | Confirmez votre v                                                                                                    | enue nour connaître les                                                                                                    |                    | Commentaire | Modification statut                         |
|                         | Toute pièce que vous jugerez utile de présenter à la commission<br>pédagogique (si plusiéul's pièces à joindre, scannez-les à la suite de<br>sorte de navoir aurun seur fichier à déposer)                     | modalités d'inscription ou bien désistez-vous pour<br>permettre à d'autres étudiants de remonter sur la<br>liste principale. |                                                                                                    |                    |             |                                             |
|                         | Relevé de notes du bac ou équivalent                                                                                                    |                                                                                                    |                                                                                                    |                    |             |                                             |
|                         | Relevés de notes depuis le bac (y compris celui du 51 de l'année en<br>cours) - Scannez vos documents à la suite de sorte de n'avoir qu'un<br>seul fichier à déposer.                                          |                                                                                                    |                                                                                                    |                    |             |                                             |
|                         | Lettre de motivation précisant le projet professionnel                                                                                                    |                                                                                                    |                                                                                                    |                    |             |                                             |
|                         | CV détaillé                                                                                                    |                                                                                                    |                                                                                                    |                    |             |                                             |
|                         | Pour les étudiants visant l'alternance (Contrat d'apprentissage CFA<br>ou contrat de professionnalisation) : lettre de cardidature distinée<br>à des entreprises susceptibles de vous accueillr en alternance. | Vérifiez que la date                                                                                                    | limite de confirmation n'est pas                                                                                                    |                    |             |                                             |
|                         | Etudiants non francophones : Certificats du niveau de langue en<br>français                                                                                                    | dépensée                                                                                                    |                                                                                                    |                    |             |                                             |
|                         | Etudiants non francophones : copies légalisées des relevés de notes<br>et diplômes traduits en français - Scanifez vos documents à la suite<br>de sorte de n'avoir qu'un seul fichier à déposer.               | depassee                                                                                                    |                                                                                                    |                    |             |                                             |
|                         | Attestations en compétences numériques (C2i, PIX)                                                                                                    |                                                                                                    |                                                                                                    |                    |             |                                             |
|                         | Attestations en langues étrangères (CLES, TOEIC)                                                                                                    |                                                                                                    |                                                                                                    |                    |             |                                             |
|                         |                                                                                                    |                                                                                                    |                                                                                                    |                    |             |                                             |
|                         |                                                                                                    |                                                                                                    |                                                                                                    |                    |             |                                             |
|                         |                                                                                                    |                                                                                                    |                                                                                                    |                    |             |                                             |
|                         |                                                                                                    |                                                                                                    |                                                                                                    |                    |             |                                             |
|                         |                                                                                                    |                                                                                                    |                                                                                                    |                    |             |                                             |
|                         |                                                                                                    |                                                                                                    |                                                                                                    |                    |             |                                             |
|                         |                                                                                                    |                                                                                                    |                                                                                                    |                    |             |                                             |
| × Fermer                |                                                                                                    | <ul> <li>Action</li> </ul>                                                                                                   | Contermation candidature                                                                                                    | anoidature         |             | <ul> <li>Telecharger mon dossier</li> </ul> |